## **Built-in Word Processor**

## Overview

The built-in word Processor is designed for making reports easily using templates or from scratch within the Medical-Objects Explorer Client (Meridian). For assistance creating report templates, Please see this guide or contact the Medical-Objects Helpdesk on (07) 5456 6000.

1 Overview 2 Opening a template in the Built-in Word Processor 3 Creating a Blank Report

Open

## Opening a template in the Built-in Word Processor

1. Open your Explorer software, and go to Create Document, New Patient and select Document from Template.

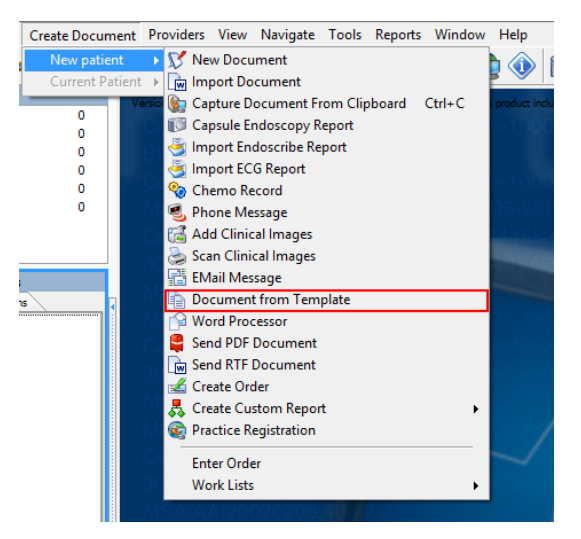

2. Select a template to use from the list, and click OK.

|                                                                                                | Select a Report Template |
|------------------------------------------------------------------------------------------------|--------------------------|
| Templates                                                                                      | Preview                  |
| Histology Report<br>Patient Letter<br>Specialist Letter<br>Specialist Letter with Past History |                          |
|                                                                                                | QK Cancel                |

3. You will be asked to enter the patient details, the recipient and to select the default sending doctor.

|                                      |                             | Re                                | eport Details    |                                    | 6 |    |
|--------------------------------------|-----------------------------|-----------------------------------|------------------|------------------------------------|---|----|
| Patient Details<br>Sumame<br>PATIENT | Pirst name<br>Test          |                                   | Middle name      | Addressing Details<br>Addressed to |   | ,, |
| DOB<br>12/12/2012                    | Sex Medicare Number         |                                   |                  | Cgpies to                          |   | 4  |
| Street Address<br>123 Fake Street    |                             |                                   |                  |                                    |   | 1  |
| City<br>BRISBANE                     |                             | State                             | Postcode<br>9007 |                                    |   |    |
| Patient <u>C</u> lass<br>Outpatient  |                             |                                   | ×                |                                    |   |    |
| Report Details<br>Reguest Date       | Observation Date Request Or | rder Number                       | From             |                                    |   |    |
| 19.1.2016 🛞                          | 19.1.2016                   | 6                                 |                  |                                    |   | -  |
| UILAD NO                             | Consultation Note           | <ul> <li>Cinical lette</li> </ul> | r or report      |                                    |   | -  |

 Once you have entered the details and selected OK, You will be presented with the below screen. The fields have already imported the requested patient information. You can add and edit any information here.

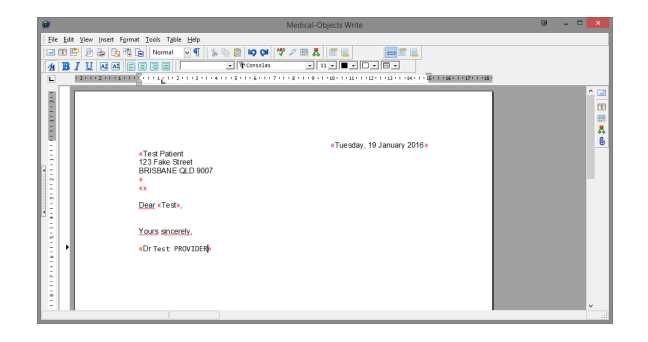

5. When you are ready to send, click the send icon located on the right hand side of the window, or

| below the top toolbar on the left. |  |
|------------------------------------|--|

## Creating a Blank Report

1. Open your Explorer software, and go to Create Document, New Patient and select Word Processor.

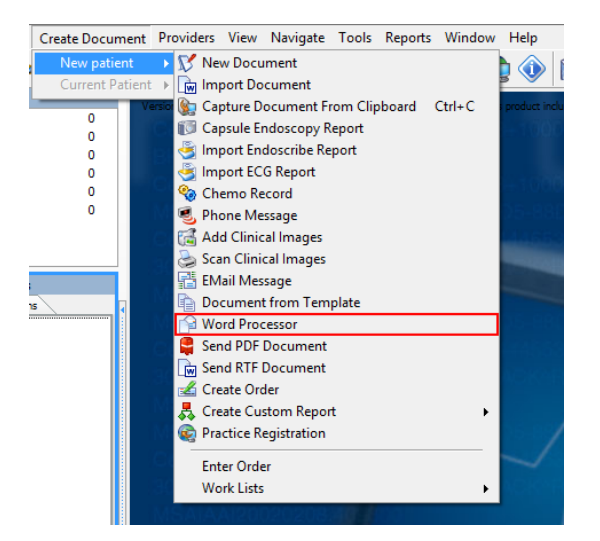

2. The Explorer client will present you with a blank document to create your report.

| 9                                             | Medical-Objects Write                    | 9 | - | • | ×        |
|-----------------------------------------------|------------------------------------------|---|---|---|----------|
| Elle Edit View Insert Format Tools Table Help |                                          |   |   |   |          |
| 🖃 00 🕾 🖻 🎭 😰 📽 📴 Normal 🕞 🎙 🔰                 | • • • • • • • • • • • • • • • • • • •    |   |   |   |          |
|                                               | • Tronsolas • 11 • • • •                 |   |   |   |          |
| E                                             | 1.8.1.9.1.00.1.00.1.00.1.00.1.00.1.00.1. |   |   |   |          |
|                                               |                                          |   |   |   | <b>1</b> |
| ÷                                             |                                          |   |   |   |          |
|                                               |                                          |   |   |   | 23       |
| 1.1                                           |                                          |   |   |   | ÷.       |
| 2                                             |                                          |   |   |   |          |
| _ ÷                                           |                                          |   |   |   | - 1      |
| 18                                            |                                          |   |   |   |          |
| 2                                             |                                          |   |   |   | - 1      |
| -                                             |                                          |   |   |   |          |
| 1 E                                           |                                          |   |   |   |          |
| 1                                             |                                          |   |   |   | - 1      |
|                                               |                                          |   |   |   |          |
| 1                                             |                                          |   |   |   |          |
|                                               |                                          |   |   |   |          |
| 1                                             |                                          |   |   |   | - 1      |
| ŧ                                             |                                          |   |   |   |          |
| - 1 (                                         | ]                                        |   |   |   |          |

3. Click the button to open the report details screen. Here you can enter the patient details (or use the patient look up), The report recipient and the sending doctor.

| ¥                                     |                               |                      | R                   | eport Details    |                                    | 6  |          |   |
|---------------------------------------|-------------------------------|----------------------|---------------------|------------------|------------------------------------|----|----------|---|
| Patient Details<br>Sumarre<br>PATIENT | First name<br>Test            |                      |                     | Middle name      | Addressing Details<br>Addressed to |    |          | 4 |
| DOB<br>12/12/2012                     | Sex Medica                    | re Number            |                     |                  | Copies to                          |    | [<br>]_4 |   |
| Street Address<br>123 Fake Street     |                               |                      |                     |                  |                                    |    |          |   |
| City<br>BRISBANE                      |                               |                      | State<br>QLD        | Postcode<br>9007 |                                    |    |          |   |
| Patient <u>C</u> lass<br>Outpatient   |                               |                      |                     | •                |                                    |    |          |   |
| Report Details                        |                               |                      |                     |                  |                                    |    |          |   |
| Reguest Date<br>19.1.2016             | Observation Date<br>19.1.2016 | Request Order Number | Q                   | From             |                                    |    |          | • |
| Full Lab No                           | Report Title                  |                      | <b>Ginical Area</b> |                  |                                    |    |          |   |
| 0F01E7A6-31C8-44AC                    | Consultation Note             | •                    | Cinical lette       | er or report     |                                    |    |          | • |
| Confidential Report                   | For Approval befor            | re delivered         |                     |                  |                                    | QK | Çance    | 9 |

4. When you are ready to send, click the send icon located on the right hand side of the window, or

below the top toolbar on the left.